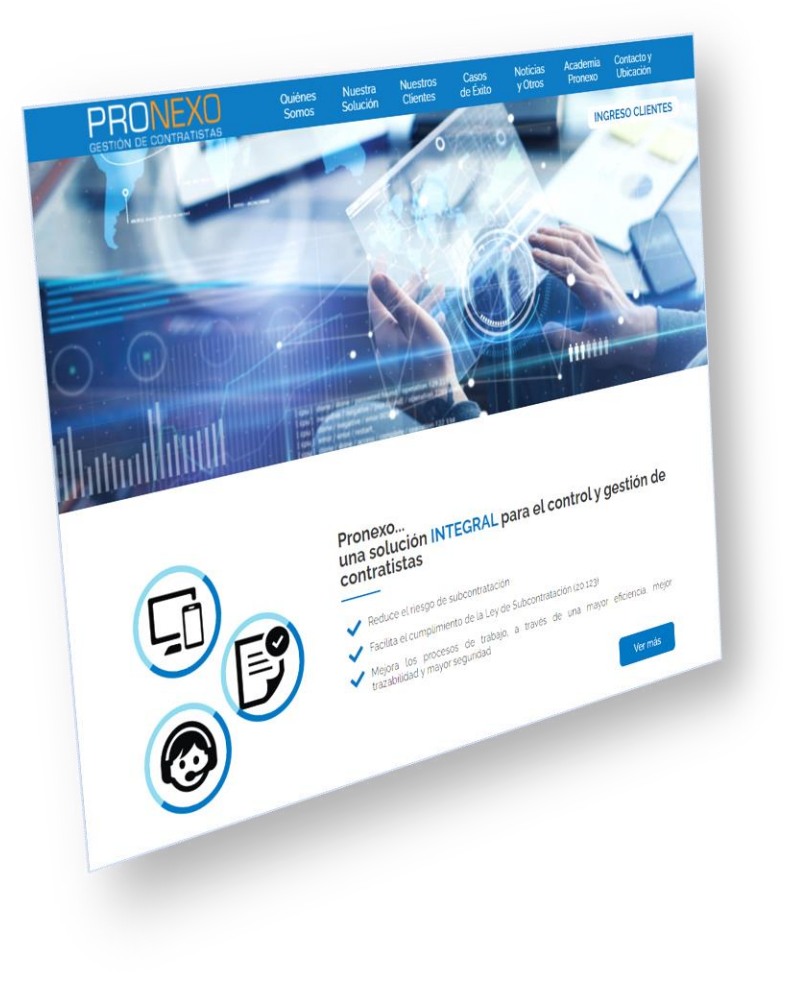

# GUÍA DE USO

Asignación y Carga Masiva

Un servicio de Pronexo S.A. Enero 2022

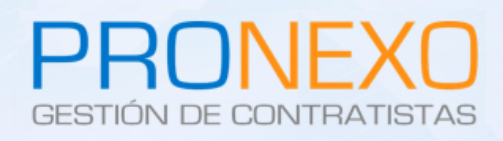

### Introducción

#### CORRECTO USO DE LAS ACCIONES MASIVAS

Las acciones masivas que se describen en el presente documento tienen como finalidad:

- 1. Agilizar el proceso de carga documental
- 2. Facilitar la entrega de la documentación al mandante, bajo las exigencias definidas.
  - Se debe cargar en una solicitud exclusivamente los documentos asociados a dicha solicitud.
  - Se considera inaceptable cargar distintos tipos de documentos en una única solicitud.
- 3. Ayudar al usuario a cumplir con la carga documental, ingresando un archivo que cuente con la información que se solicita únicamente.
- 4. En caso de generarse dudas con el uso de estas acciones, se recomienda contactar a la mesa de ayuda de Pronexo y solicitar asistencia.

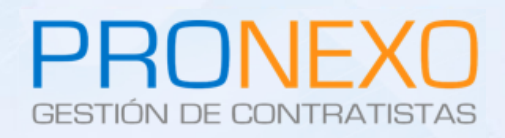

# Asignación Masiva

#### PERMITE CARGAR UN MISMO DOCUMENTO A VARIOS TRABAJADORES AL MISMO TIEMPO

- 1. Sitúese en la sección ACCIONES GENERALES
- 2. Haga clic en el enlace Cargar documentos
- 3. En la sección Documentos Trabajadores seleccione el nombre del documento
- 4. Haga clic en el botón **Asignación masiva** en la parte superior derecha del listado de trabajadores
- 5. En la nueva sección que se abre, presione el botón **Examinar** para ir Adjuntando Archivos de todos que son parte de la solicitud.
- 6. Seleccione el ticket (al lado de RUT) de los trabajadores para quienes desee Cargar el documento
- 7. Haga clic el botón Cargar
- 8. Finalmente, haga clic en el botón Informar

# Asignación Masiva

| Tra   | abajadore    | s Agre             | gar trabajador             | es                            | Asignación n              | nasiva Ca                | arga masiva  | Decisi    | ón masiva | Exp    | ortar a Exce |
|-------|--------------|--------------------|----------------------------|-------------------------------|---------------------------|--------------------------|--------------|-----------|-----------|--------|--------------|
| 1 - 2 | 2 de 2 regis | stros              |                            |                               |                           |                          | Mostrar 10 🗸 | 14 4      | Página    |        | e 1 🕨 🕅      |
| Nº    | Archivo      | RUT                | T Asignació<br>Contratista | n masiva                      | de document               | to                       |              |           |           | Alarma | Ficha        |
| 1     | 0            | <u>1.111.111-1</u> | ti Datos d                 | lel documer                   | nto                       |                          |              |           | D         | •      | 8            |
| 2     |              | 2.222.222-2        | tı                         | Nomł<br>Descripci             | ore : Cédula de I<br>ón : | Identidad                |              |           | D         | •      | 9            |
| 1 - 2 | 2 de 2 regis | stros              |                            | Periodicid                    | ad : NO PERIÓ             | ÓDICO<br>DICO            |              |           | •         |        | e1 🕨         |
|       |              |                    | Días<br>D                  | de previo av<br>ía tope entre | iso: 0<br>ga: 30/07/2014  | 4                        |              |           |           |        |              |
|       |              |                    | Carga                      | le documer                    | ito                       |                          |              |           |           |        |              |
|       |              |                    | Descripció                 | n del docum                   | ento :                    | archivo Ningunovo seleo. |              |           |           |        |              |
|       |              |                    | Trabaja                    | dores                         |                           |                          |              |           |           |        |              |
|       |              |                    |                            | Rut                           | Trabajador                | Fecha tope entreg        | a Estado     | Ala       | rma       |        |              |
|       |              |                    |                            | 1.111.111-1                   | trabajador 1              | 29/07/2017               | Rechazado    | )         |           |        |              |
|       |              |                    |                            | 2.222.222-2                   | trabajador 2              | 15/08/2017               | Rechazado    | )         |           |        |              |
|       |              |                    |                            |                               |                           |                          | GU           | ARDAR ARC | HIVO      |        |              |
|       |              |                    | Ob                         | servación :                   |                           |                          |              |           |           |        |              |
|       |              |                    |                            |                               |                           |                          | In           | nformar ( | Cerrar    |        |              |

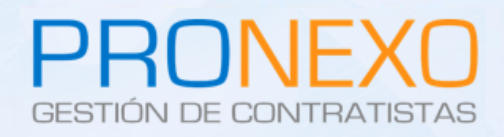

## Carga Masiva

#### PERMITE CARGAR LOS ARCHIVOS DE TIPO TRABAJADOR MASIVAMENTE

- 1. Sitúese en la sección ACCIONES GENERALES
- 2. Haga clic en el enlace Cargar documentos
- 3. En la sección Documentos Trabajadores seleccione el nombre del documento
- 4. Haga clic en el botón Carga Masiva en la parte superior derecha del listado de trabajadores
- 5. Siga los pasos del asistente
- 6. Seleccione que labor desea realizar: Adjuntar Archivos y Cargar
- 7. Seleccione la carpeta donde se encuentran los documentos, luego haga clic en Continuar
- 8. Ingrese la fecha de vencimiento de los documentos (sólo si se exigen)
- 9. Cuando termine, Presione el botón **Cargar** (Confirmar)

#### A CONSIDERAR

- 1. Guardar los documentos en una carpeta para mayor orden al momento de cargarlos
- 2. El nombre del documento debe contener el RUT del trabajador, para que el sistema pueda relacionarlo con el documento del trabajador
- 3. El nombre del documento debe ser corto y sin caracteres especiales.

## Carga Masiva

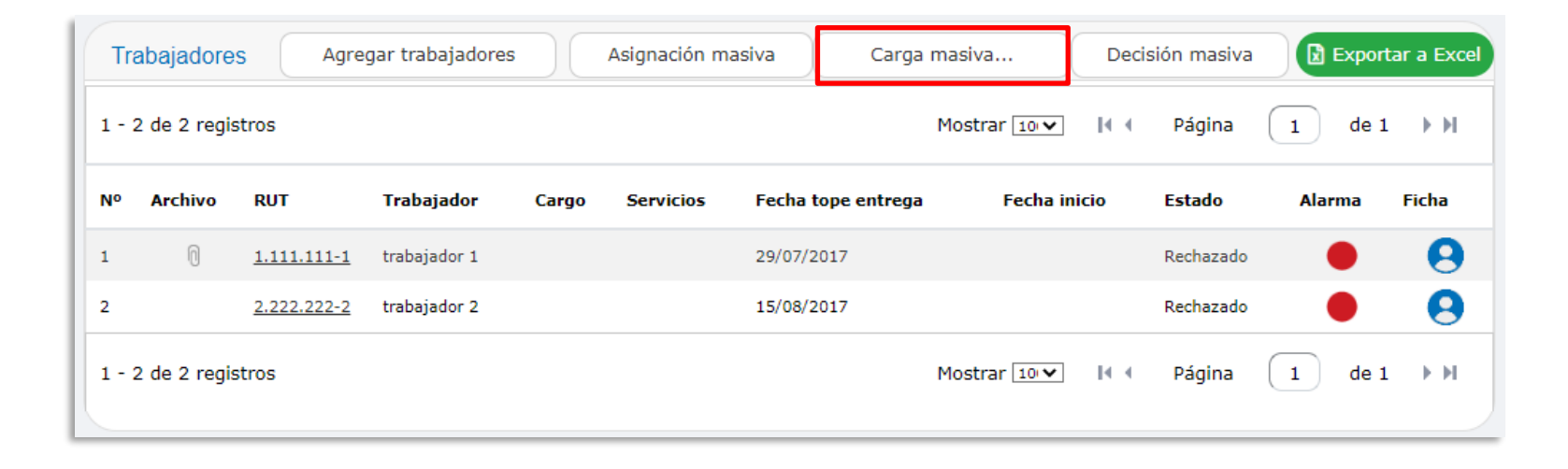

## Carga Masiva

|   | Carga masiva de archivos                                                                                                    | 2 Carga masiva de archivos                                                                                                    |
|---|----------------------------------------------------------------------------------------------------|----------------------------------------------------------------------------------------------------|
|   | Accion Documentos Resumen Confirmar   Los documentos son asociados mediante el RUT del trabajador   Acción a realizar                                                                                                    | Accion Documentos Resumen Confirmar   Los documentos son asociados mediante el RUT del trabajador   Seleccionar los documentos   Estado Archívos   @ 11111111 LIQUIDACIÓN.xlsx (5,0KB) 22222222 LIQUIDACIÓN.xlsx (90,0KB)   Centimur                       |
| 3 | Accion Documentos Resumen Confirmar<br>Los documentos son asociados mediante el RUT del trabajador<br>Acciones a realizar                                                                                                    | 4 Carga masiva de archivos                                                                                                    |
|   | De un total de 2 documentos, se cargarán 2 documentos y se desestimarán 0 documentos<br>Acción que se realizará Subir y Cargar<br>Total documentos seleccionados 2<br>Total documentos encontrados 2<br>Total documentos no encontrados 0<br>Total docs. no cargados por no ingresar fecha o fecha caducada 0<br>Detalle<br>Documento Resultado Rut trabajador Trabajador Trabajador<br>11111111 LIQUIDACIÓN.xisx Existe 1.111.111-1 TRABAJADOR 1 TRABAJADOR 1<br>2222222LIQUIDACIÓN.xisx Existe 2.222.222-2 TRABAJADOR 2 TRABAJADOR 2 | Resumen de acciones realizadas   De un total de 2 documentos, se cargaron 2 documentos y se desestimaron 0 documentos   Acción realizada Subir y Cargar   Total documentos seleccionados 2   Total documentos cargados 2   Total documentos desestimados 0 |
|   | Confirmar                                                                                                    | 4                                                                                                    |

### Información mesa de ayuda

| Contacto            | Servicio al Cliente y al Contratista             |
|---------------------|--------------------------------------------------|
| Teléfono:           | Mesa central: (+562) 2864-5508                   |
| Correo electrónico: | atencionclientes@pronexo.cl                      |
| Sitio Web:          | www.pronexo.cl                                   |
| Dirección:          | Magnere 1540, Oficina 204, Providencia, Santiago |

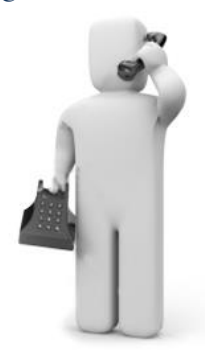